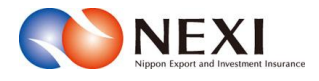

# 7. 海外商社(バイヤー)に関する手続き

# 1. 概要

海外商社(バイヤー)の検索、登録や変更、スリーピング候補バイヤー解除の手続きを行います。 また、海外商社(バイヤー)のブックマーク登録を行います。

保険利用者名:株式 保険利用者コード:0000 手続きの入口は ▶ ログアウト 1 「海外商社登録等のお手続き」です。 🎩 画面印刷 | 🎦 マニュアル | 🗨 お問い合わせ 株式会社 日本貿易保険 最終ログイン日時:2023/03/22 12:34:56 ✿ユーザーページ:株式会社様 ■ 海外商社の検索のみを行う場合は、「各種 情報照会」の「海外商社情報」にある 掲載中のお知らせはありません 🖩 保険料試算(詳細版) ▶ 貿易一般保険
 ▶ 貿易代金貸付保険
 ▶ その他の保険 2 「海外商社情報照会」から入ってくだ ○ Web申込状況一覧照会 …現在お手続中の場合はこちらにて状況をご確認いただけます。 さい。 🍃 海外商社登録等のお手続き ・・・・個別保証枠務高の確認。 りの登録はこ 🖸 各種情報照会 ▶ 保険申込み・変更のお手続き 海外商社情報 ▶ 貿易一般保険(個別)
 ▶ 設備財包括保険 満外商社情
 海外商社格 ▶ 消費財包括保険 ▶ 保険契約情報 ▶ 企業総合保険
 ▶ 簡易通知型包括保険 ▶ 事故情報

海外商社(バイヤー)情報検索画面の構成は以下のとおりです。

|                                                  | (1                                                                   | ユーザーID:0000000000                | 保険利用者名:株式会社<br>保険利用者コード:00000000               |
|--------------------------------------------------|----------------------------------------------------------------------|----------------------------------|------------------------------------------------|
| ■ Wippen Expert and Im<br>株式会社 日本貿易<br>▲ ユーザーページ | alamit huista<br>保険                                                  | 💄 画面印刷                           | 🎦 マニュアル   😨 ヘルブ   🗬 お問い合                       |
| ■海外商社                                            | 登録等のお手続き: 海外商社(ノ                                                     | バイヤー)検索                          |                                                |
|                                                  | 線」ボタンを押してください。<br>とで500件です。<br>特を入力すれば検索をすることができますが、検索条件<br>を「覧ください。 | の複数入力や検索条件の変更により、                | 検索結果を絞ることを推奨します。                               |
| 検索条件                                             |                                                                      |                                  |                                                |
|                                                  | 所在国名で検索する場合は、ブルダウンから国名を選                                             | 択してください。                         |                                                |
| 所在国名または                                          | <ul> <li>         ・・・・・・・・・・・・・・・・・・・・・・・・・・・・・</li></ul>            | Pメリカ ○南アメリカ ○アフリカ ○;<br>並び順 ◉コード | オセアニア<br>□順 ○50音順                              |
| II⊐F @                                           | 国コードで検索する場合は、国コードを入力してください                                           | 'o                               |                                                |
|                                                  | 999 (半角数字3桁)                                                         |                                  |                                                |
|                                                  | 、パイヤーコードを入力してください。パイヤーコードはの                                          | がでも検索ができます。                      |                                                |
| バイヤーコード                                          | 9999999 - 9 (半角数字6桁 - 1桁)                                            |                                  |                                                |
| または<br>名称 🕝                                      | 名称で検索する場合は、名称を入力してください。名称                                            | はスペースで区切ればAND検索ができ               | *ます。                                           |
|                                                  | 000000000000000000000000000000000000000                              | xxxxxxxxxxxxxx                   | (半角英数字50桁以内)                                   |
| 格付 😧                                             | XX (半角英字2桁)                                                          |                                  |                                                |
| 対象範囲 🕝                                           | ●全バイヤー ○スリービング候補バイヤーのみ                                               |                                  |                                                |
|                                                  |                                                                      | [                                | 入力り炉 検索                                        |
|                                                  |                                                                      |                                  |                                                |
| 手続きの選択                                           |                                                                      |                                  | ブッケマーク                                         |
| 海外商社(バイヤ                                         |                                                                      | 押してください。                         | ブックマークに追加したい場合は、検索を実施<br>後、検索結果の中から対象の海外商社(バイ  |
| から対象の海外                                          | 新社のイヤーンを選択し、該当の申込ボタンを押してくた                                           | SU.                              | やー)を選択し、「ブックマーク登録」ボタンを押<br>してください。             |
|                                                  |                                                                      |                                  | ブックマークの削除、一覧を照会したい場合<br>は、海外商社(バイヤー)を選択しない状態で、 |
|                                                  | )登録 🍘 海外商社(バイヤー)変更 🍘 スリ・                                             | -ビング候補バイヤー解除 😮                   | ・フックマーク室球」ボタンを押してください。<br>ブックマーク登録 2           |
| 海外商社(バイヤー                                        |                                                                      |                                  | 11-56                                          |
| 海外商社(バイヤー<br>のお申込みはこち)                           | 。 のお申込みはこちら のお<br>▼                                                  | 申込みほこらら                          | ▼                                              |
| 海外商社(バイヤー<br>のお申込みはこちの<br>▼<br>海外商社(             | 。 のお申込みはこちら のお<br>マ<br>注録 海外商社変更 スリービ                                | 申込みはこらら<br>▼                     | ▼<br>▼<br>「ブックマーク登録」                           |

<画面項目の説明>

# ①はじめての方へボタン

海外商社(バイヤー)に関する手続きをはじめて行う方のために、各手続きの概要等の説明画面を開きます。

### ②検索のヒント

検索方法の説明画面を開きます。効率的・効果的な検索を行うため、検索に際し参照することをお勧めします。

## ③検索条件入力エリア

検索したい海外商社(バイヤー)について検索条件を入力するエリアです。

| 項目名          | 内容                                |
|--------------|-----------------------------------|
| 所在国名または国コード  | 各項目の説明については、項目名をクリックしてください。ヘルプ画面が |
| バイヤーコードまたは名称 | ポップアップ画面で開きます。                    |
| 格付           | ※「対象範囲」は、スリーピング候補バイヤー解除期間中のみ選択が可能 |
| 対象範囲         | です。                               |

### ④手続きの選択エリア

海外商社(バイヤー)の検索後、行いたい手続きを選択するエリアです。

各手続きの説明については、項目名をクリックしてください。「はじめての方へ」画面がポップアップ画面で 開きます。

| 項目名            | 内容                                |
|----------------|-----------------------------------|
| 海外商社登録         | 検索の結果、海外商社名簿に登録されていないことが確認できた場合に行 |
|                | う手続きです。                           |
| 海外商社変更         | 検索の結果、海外商社名簿にすでに登録されていることが確認できた場合 |
|                | に行う手続きです。                         |
| スリーピング候補バイヤー解除 | スリーピング候補バイヤー解除期間中に、検索の結果、スリーピング候補 |
|                | バイヤーとなっていることが確認できた場合に行う手続きです。     |

### ⑤ブックマーク登録エリア

海外商社(バイヤー)の検索後、ブックマークとして登録するエリアです。

登録方法の説明については、項目名をクリックしてください。「はじめての方へ」画面がポップアップ画面で 開きます。

| 項目名      | 内容                                |
|----------|-----------------------------------|
| ブックマーク登録 | 検索の結果、海外商社名簿にすでに登録されていることが確認できた場合 |
|          | に行う手続きです。                         |

# 2. 海外商社情報の検索/照会

海外商社(バイヤー)の海外商社名簿登録有無を検索する場合や海外商社名簿に登録されている海外商社(バイヤー) の詳細情報を照会します。 海外商社(バイヤー)登録、変更、スリーピング候補バイヤー解除いずれの手続きも、まずは海外商社情報の検索

海外商社(ハイ・ー)豆球、麦支、ヘリービング候補ハイ、一座はいり北の子続きも、よりは海外商社情報の検索から行います。

 ユーザーページの「海外商社登録等の お手続き」または「海外商社情報照会」 をクリックすると海外商社(バイヤー) 検索画面が開きます。

| NEXI                                           | ューザーID:00000000000 | 保険利用者名:株式会社<br>保険利用者コード:00000000                      | ▶ ログアウ |
|------------------------------------------------|--------------------|-------------------------------------------------------|--------|
| Nigor Equat of Healtheri Hazara<br>东式会社 日本貿易保険 |                    | 💄 画面印刷   🎦 マニュアル                                      | ●お問い合  |
| ✿ユーザーページ:株式会社 様                                |                    | 最終ログイン日時:2023/03/22 12                                | 34:56  |
| 掲載中のお知らせはありません                                 |                    | 🖩 保険料試算(詳細版)                                          |        |
| ○ Web申込状況一覧照会 …現在お手続中の場合はこちらにて状況をご確認いれ         | たたけます。             | <ul> <li>▶ 貿易一般保険</li> <li>▶ 貿易代金貸付保険</li> </ul>      |        |
| ▶ 海外商社登録等のお手続き … 個別保証は残念の確認、バイヤーフックマー          | ークの窒みはこちらから。       | ▶ その他の保険                                              |        |
| ▶ 保険申込み・変更のお手続き                                |                    | Q 各種情報照会                                              |        |
| ► 貿易一般保険(個別)                                   |                    | <ul> <li>▼ /#2×10/±16報</li> <li>・ 海外商社情報照会</li> </ul> |        |
| ▶ 設備財包括保険                                      |                    | • 海外商社格付変更一覧                                          |        |
| ▶ 消費財包括保険                                      |                    | ▶ (早時表28分情報)                                          |        |
| ▶ 企業総合保険                                       |                    | ▶ 事故情報                                                |        |
| ▶ 簡易通知型包括保険                                    |                    |                                                       |        |

- ② 検索条件を入力し、「検索」ボタンを クリックしてください。
   入力した検索条件をすべて消去したい
   場合は、「入力クリア」ボタンをクリック してください。
  - 検索の方法については「検索のヒント」 をご覧ください。 検索結果の表示は最大で500件です ので、「検索のヒント」を参考に、 検索条件を絞ることをお勧めします。
  - 海外商社(バイヤー)に関する手続きを はじめて行う方は、「はじめての方へ」 をご覧ください。 各手続きの概要等についてご確認 いただけます。

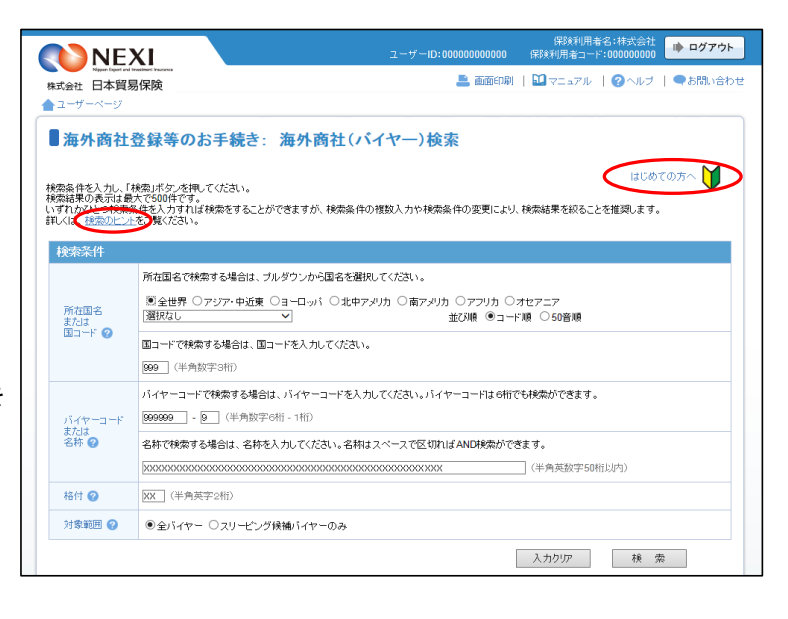

③検索結果が表示されます。

検索結果が複数ページにわたる場合は、 一覧の上下にページが表示されます。 <>や≪ ≫を押してページを移動 させることができます。

|            |     |             |    | ٨.                                  | . ታንም | 挨 索      |
|------------|-----|-------------|----|-------------------------------------|-------|----------|
|            |     |             |    | << < 1/5 > >>                       |       |          |
| 検索結        | 果   |             |    |                                     |       |          |
| ● 選択<br>なし | ヨード | バイヤー<br>コード | 国名 | バイヤー名称                              | 格付    | 備考       |
| 0          | 192 | 111111-0    | 日本 | XXXXX XXXXX                         | PU    |          |
| 0          | 192 | 111112-0    | 日本 | XXXXXX XXXXXX XXXXXX                | EA    |          |
| 0          | 192 | 111113-0    | 日本 | XXXXXX XXXXXX XXXXXX XXXXXX         | EF    | スリービング候補 |
| 0          | 192 | 111114-0    | 日本 | XXXXXX XXXXXX XXXXXX XXXXXX         | SA    |          |
| 0          | 192 | 111115-0    | 日本 | XXXXX XXXXX XXXXX XXXXX XXXXX XXXXX | GE    |          |

- ④ バイヤー名称をクリックすると、当該 海外商社(バイヤー)の詳細情報が ポップアップ画面で開きます。
  - ■「個別保証枠残高」は、「海外商社 登録等のお手続き」から照会した場 合のみ表示されます。
  - 個別保証枠の手続きについては 「こちら」をご覧ください。 手続きに関する問い合わせ先を ご確認いただけます。
  - ■「閉じる」ボタンをクリックして 「海外商社(バイヤー)情報詳細」 画面を閉じてください。

| 使家結        | 果               |             |    |                                    |    |          |
|------------|-----------------|-------------|----|------------------------------------|----|----------|
| ● 選択<br>なし | <u>в</u><br>⊐-г | バイヤー<br>コード | 国名 | バイヤー名称                             | 格付 | 備考       |
| 0          | 192             | 111111-0    | 日本 | XXXXXX XXXXXX                      | PU |          |
| 0          | 192             | 111112-0    | 日本 | XXXXXX XXXXXX XXXXXX               | EA |          |
| 0          | 192             | 111113-0    | 日本 | XXXXXX XXXXXX XXXXXX XXXXXX        | EF | スリービング候補 |
| 0          | 192             | 111114-0    | 日本 | XXXXXX XXXXXX XXXXXX XXXXXX        | SA |          |
| 0          | 192             | 111115-0    | 日本 | XXXXXX XXXXXX XXXXXX XXXXXX XXXXXX | GE |          |

| 海外商社()              | (イヤー)情報                  | III 画面印刷<br>III 細                                |  |
|---------------------|--------------------------|--------------------------------------------------|--|
| ヨコード                |                          | 192                                              |  |
| 国名                  |                          | 日本<br>JAPAN                                      |  |
| バイヤーコード             |                          | 111112 - 0                                       |  |
| 海外商社名               |                          | XXXXX XXXXX XXXXX                                |  |
| 12(十亦再房厅            | 新                        | EA                                               |  |
| 相归近丈顺崖              | 18                       |                                                  |  |
| 格付変更事由              |                          |                                                  |  |
| 格付変更効力発生            | 8                        | 2010-04-01                                       |  |
| 個別保証枠残高             | *                        | 3,000,000,000円                                   |  |
| 最新審査における            | 採用決算期                    |                                                  |  |
| 住所                  | 00                       | XXXXX XXXXX XXXXX                                |  |
| ※個別保証枠残高<br>個別保証枠のお | は、ご照会時点の金額<br>手続きに関する問いる | 匙なります。中外時点では、変動している可能性があります。<br>3わせば、こち☆→♪願いします。 |  |
| 閉じる                 |                          |                                                  |  |

# 3. 海外商社登録

海外商社(バイヤー)を海外商社名簿に登録する手続きを行います。 手続きの流れは次のとおりです。

| 海外商社名簿の<br>登録有無検索<br>1 <del>P込情報の</del> 2                                                  | 2 必要書類の 3 必要書類の 4 申込内容の 申込完了 確認 りんしょう 1 単 2 定 3 添付 4 確認 1 単 2 定 3 添付 1 単 2 定 3 定 1 単 2 定 3 定 3 定 3 定 3 定 3 定 3 定 3 定 3 定 3 定                                                                                                    |
|--------------------------------------------------------------------------------------------|----------------------------------------------------------------------------------------------------|
| <ol> <li>ユーザーページの「海外商社登録等の<br/>お手続き」をクリックしてください。</li> </ol>                                | ユーザーD:00000000000000000000000000000000000                                                                                                    |
| ② 登録する海外商社(バイヤー)がすでに<br>海外商社名簿に登録されていないことを<br>検索画面で確認してください。                               | (2 + 1/1 + 5 + 3 + 4 + 5 + 4 + 5 + 4 + 5 + 4 + 5 + 5 + 5                                                                                                    |
| ③ 手続きの選択エリアの「海外商社登録」<br>ボタンをクリックしてください。                                                    | 手続きの選択     ブックマーク       海外商社のイヤー>空線がなれていない場合は「海外商社登録は今少を現してださい。     プックマーンご認知したい場合は、緑奈家英雄<br>法教育社変更特応表えなはスリービング検摘しイヤー新学地込みの場合は、緑奈家英雄法、秋奈<br>市から対象の海外商社(イヤー)を思わ、武 台山の中心ボタンを現してたさい。     ガックマーンご認知したい場合は、緑奈家英雄<br>社、秋奈福祉集の中から対象の運み通びノイヤー<br>シングマーンご認知したい場合は、秋奈家英雄<br>は、秋奈福祉集の中から対象の運み通びノイヤー<br>シングローンご認知したい場合は、秋奈家英雄<br>は、秋奈福祉パイヤー<br>はための<br>した中心とない。     ガックマークご<br>ファクマークご認知したい場合は、秋奈家英雄<br>社、秋奈福祉集の中から対象の運動社どのシス押<br>いてたない。       第時面社(レイヤー)空襲の<br>のお申込みはこちら<br>のお申込みはこちら<br>うか中山かはこちら     スリービング検袖バイヤー<br>新除の<br>したいの<br>したいの<br>とないの<br>ための<br>はこちら     ブックマークご認知したい場合は、秋奈家英雄<br>社、校売社のシス押<br>してたない。       第小商社会理     スリービング検袖バイヤー<br>新除の<br>のお申込みはこちら     ブックマークご認知したい場合は、秋奈家英雄<br>いてたない。       「流外商社会理」     スリービング検袖バイヤー<br>新除の<br>のま申込みはこちら     ブックマークご録れの<br>と見いの<br>したいの<br>ための<br>したの<br>ための<br>したの<br>ための<br>したの<br>ための<br>したの<br>ための<br>ための<br>ための<br>ための<br>ための<br>ための<br>ための<br>ための<br>ための<br>た |
| ④ 海外商社登録の「申込手続きの内容と流れ」<br>画面が開きますので、内容をご確認<br>ください。<br>「申込情報の入力へ」ボタンをクリックし<br>手続きを進めてください。 | <page-header></page-header>                                                                                                    |

- ⑤ ステップ1「申込情報の入力」画面に 移ります。 画面にしたがって申込情報を入力して ください。
  - ※ 入力欄がピンク色の項目は入力が 必須です。

必要な項目を入力したら、「必要書類の 確認へ」ボタンをクリックし、 次のステップへ進んでください。

■ 2 のついた項目名をクリックすると、 各項目のヘルプがポップアップ画面で 開きます。

| R式会社 日本貿易保険                     | 二 通知印刷   Ⅲ マニュアル   ※ヘルブ   ●お問いる                                                 |  |
|---------------------------------|---------------------------------------------------------------------------------|--|
|                                 |                                                                                 |  |
| ■海外商社(バイヤー):                    | 登録:ステップ1 甲込情報の入力                                                                |  |
| 1 実計報の                          | 2 必要書類の 3 必要書類の 4 <u>申込内容の</u> 中込完了 単<br>確認 中込完了                                |  |
| 予項目を入力し、「必要書類の確認へ」ボ             | タンを押してください。                                                                     |  |
| の項目は必須です。<br>注)画面操作を行わないまま一定時間を | 経過すると、画度ログインが必要となり、入力された内容は確確な力ますので、ご注意ください。                                    |  |
| 相手先企業等の情報                       |                                                                                 |  |
| 保険の対象となるお取引の相手先企業等              | 序の情報を入力してください。<br>                                                              |  |
| 所有工名                            | ●金世界 ○アジア・中近東 ○ヨーロッパ ○北中アメリカ ○海アメリカ ○アジカ ○オセアニア<br>屋頂なし 図 並び場 ●コード場 ○50音場       |  |
| 名称 22<br>(必須)                   | 正式名称を添付する書類と必ず一致するように入力してください(英文)。                                              |  |
|                                 | 枝聯0:                                                                            |  |
|                                 | 人力構造加 (半角英数学240文学以内                                                             |  |
|                                 | 道林や昭初寺、正式名林以外の道加堅謙をこ希望の場合は1人力備進加Jを押して入力してくたさい。                                  |  |
| 住所 @<br>(必須)                    | 本社住所を添付する書類と必ず一致するように入力し(ください(英文)。                                              |  |
|                                 | 枝垂00:                                                                           |  |
|                                 | 人力構造加 (半角英数学240文字以内                                                             |  |
|                                 | 本社住所に加え支社などの複数住所を登録する場合は「入力機追加」を押して入力してください。                                    |  |
| 電話番号 😮                          | (半角数学20文字以内)                                                                    |  |
|                                 | [9]:86-1111-2222-333                                                            |  |
| ホームページURL 🕜                     | (半角英数字60文学以内)                                                                   |  |
| 設立年月 🕗                          | 西暦□□□月                                                                          |  |
|                                 |                                                                                 |  |
| 申込情報<br>登録を申込む内容を入力してください。      |                                                                                 |  |
| 取得を希望する格付の種類 😮                  | 以下から取得希望の格付の種類を選択してください。                                                        |  |
| (必須)                            | ● 民間企業・・・E格 Ø                                                                   |  |
|                                 | ○ 金融機関····S格等 ②                                                                 |  |
|                                 | <ul> <li>○ 外国中央政府、地方公共団体、中央銀行・・・GA/GSFA @</li> <li>○ 外国政府系企業・・・GE格 @</li> </ul> |  |
|                                 | ○ 信用格付審査が不要な民間企業・・・ PU格 ②                                                       |  |
|                                 | ○ 制設期の企業・・・・NAE @<br>審査の結果、ご希望の給付便識とならない場合が寄りますのでご丁属いださい。                       |  |
|                                 |                                                                                 |  |
| 自社の海外支店・子会社等の<br>登録希望 🕜         | ご希望の場合は「希望する」をチェックしてください。<br>□ 希望する                                             |  |
| 企業総合保険特約                        | 以下のいずれかを避択してください。                                                               |  |
| 27013 HHM0187022 CITAINDROUXI & | ●該当しない ○企業総合保険 ○ 簡易通知型包括保険                                                      |  |
| 連結本項 🙆                          | 細胞がしているNFX相当ませ、「利用予定の保険の通貨数など、連絡業項があれば入力してください。                                 |  |
| ALCONTRACT.                     |                                                                                 |  |
|                                 |                                                                                 |  |
|                                 |                                                                                 |  |
|                                 | (主内300文字)が7                                                                     |  |
| 担当者情報                           | 11、今わせを恐止取る方の体験を入力してください。                                                       |  |
| 所属名                             | (全角25文字以内)                                                                      |  |
|                                 |                                                                                 |  |
| 役職名                             | (全角50文字以内                                                                       |  |
|                                 |                                                                                 |  |
| 氏名<br>(必須)                      | ここに入力された方あてにお問い合わせをします。                                                         |  |
|                                 | (全角50文字以内                                                                       |  |
| 雪託服号                            | (半条約(222)(22)(内))                                                               |  |
| - WUW 7                         | (モナゴ8%ナンジスナシルコ)<br>例:03-1234-XXXX                                               |  |
| メールアドレス                         | ここに入力されたメールアドレスあてにお問い合わせをします。                                                   |  |
| (263月)                          | (半角英数字50文字以内)                                                                   |  |
|                                 |                                                                                 |  |
|                                 |                                                                                 |  |

- ■「担当者情報」欄には、ログイン しているWebユーザーの登録情報が表示 されます。当該申込みについてのNEXI からの問い合わせ先となります。 原則、Webで入力または申込みを行った Webユーザーを問い合わせ先とさせて いただきますが、別の方を問い合わせ 先とする場合は、ここで上書き入力を してください。 なお、あくまで当該申込みの問い合わせ 先としての情報ですので、Webユーザーの 登録情報自体は上書きされません。
- ■「戻る」ボタンをクリックすると、 「申込手続きの内容と流れ」画面に 戻ります。

⑥ ステップ2「必要書類の確認」画面に 移ります。 入力した申込情報にもとづき必要となる 書類が表示されますので、ご確認 ください。 必要な書類を確認したら、「必要書類の 添付へ」ボタンをクリックし 次のステップへ進んでください。 ■ 🕜 のついた項目名をクリックすると、 各項目のヘルプがポップアップ画面で 開きます。 ■ 信用調査報告書が必要となる場合は 次のいずれかのチェックボックスに チェックを入れてください。 1 『「信用調査報告書(信用調書)を お持ちの場合」はこちらをチェック してください』 2 『「信用調査報告書(信用調書)の 取得をNEXIに申込む場合」は こちらをチェックしてください』 ※2 にチェックを入れた場合は、 画面にしたがって必要な情報を 選択または入力してください。 ※NEXIで信用調書取得の手続きが開始 すると、「Web申込状況一覧」の 「手続状況」が「調書取得中」と 表示され、信用調書の取得が完了し NEXIで審査を開始すると、「手続 状況」は「手続中」となります。 (「Web申込状況一覧については 「4章 Web申込状況一覧照会」を ご覧ください。) ■ 申込情報を修正する場合は、「戻る」 ボタンをクリックしてください。

※ 右画面サンプルは、一例です。 ⑤で入力した申込情報によって表示 される項目が異なります。

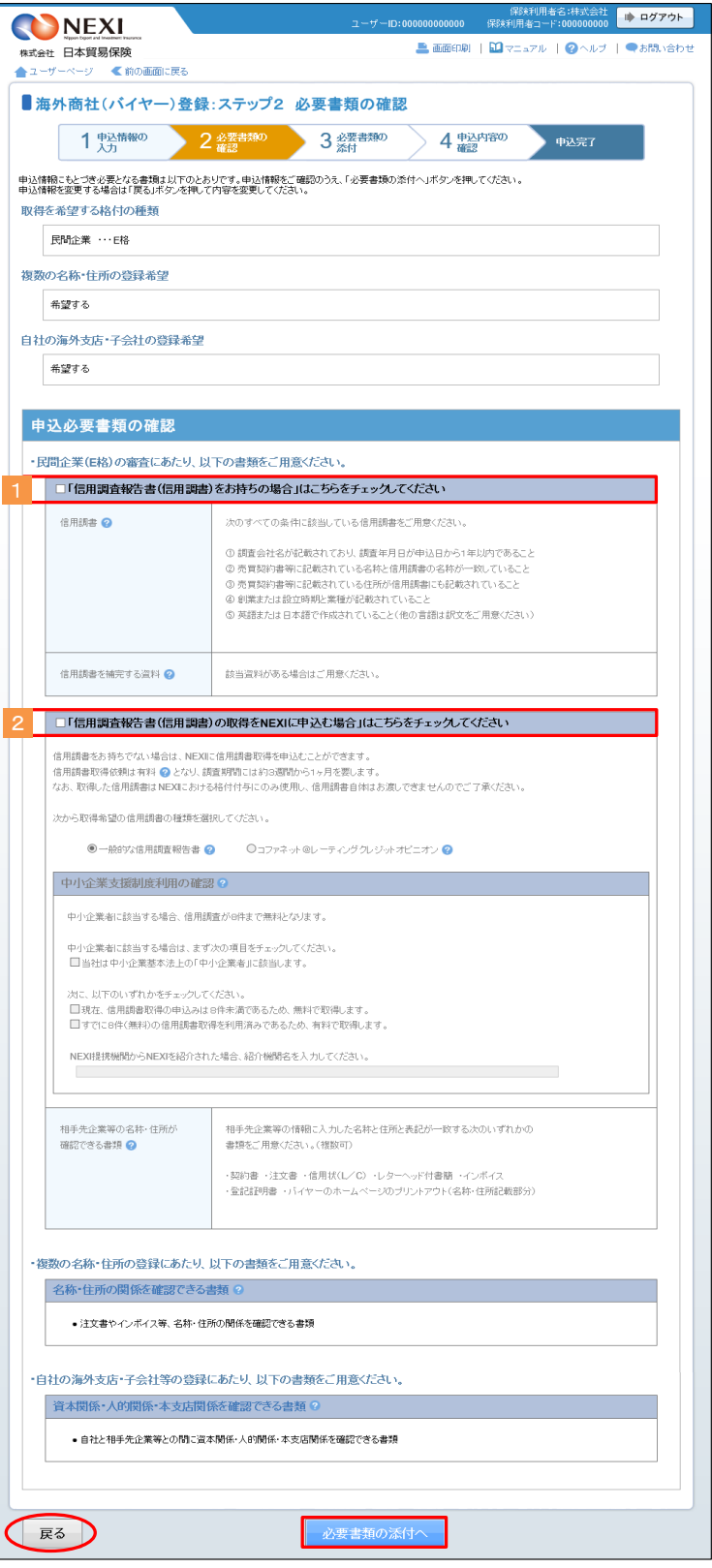

- ⑦ ステップ3「必要書類の添付」画面に 移ります。 画面にしたがって、必要書類の電子ファ イルを、該当する欄に添付してください。
  - ※ 電子ファイルは複数添付可能ですが、 同一ファイル名の書類の添付はできま せん。
  - ※ 添付できるファイルの容量は、合計で 30MB以内です。また、添付するファイル のファイル名は全角半角を問わず100 文字以下としてください。

必要書類をすべて添付したら、 「申込内容の確認へ」ボタンを クリックし、次のステップへ進んで ください。

- ?? のついた項目名をクリックすると、 各項目のヘルプがポップアップ画面で 開きます。
- 必要書類は原則、電子ファイルで提出 いただきますが、ファイル容量が 合計で30MBを超えてしまう場合や 電子ファイルにすると不鮮明な場合 には、別送することができます。 別送資料がある場合は、「」「別送資料 の有無」欄で「有」を選択のうえ、 別送する資料名を入力欄に入力して ください。
   「申込完了」画面より、別送資料の 送付状を印刷することができます。
- 「申込内容の確認へ」ボタンを クリックすると、入力した申込情報 および添付した電子ファイルは保存 されます。 ただし、「申込内容の確認へ」ボタン クリック時にエラーメッセージが表示 され、次の画面に進めなかった場合 には添付した電子ファイルは添付欄から 削除されます。
- 「必要書類の確認」画面に戻る場合や 申込情報を修正する場合は、「戻る」 ボタンをクリックしてください。 このとき、添付した電子ファイルは 添付欄から削除されますのでご注意 ください。
- ※ 右画面サンプルは、一例です。 ⑤および⑥で入力した申込情報に よって表示される項目が異なります。

|                                                                                                    | い合わせ |
|----------------------------------------------------------------------------------------------------|------|
|                                                                                                    |      |
|                                                                                                    |      |
| ■海外商在(ハイヤー)登録:ステッノ3 必要書類の添付                                                                                                    |      |
| 1 中込情報の     2 必要書類の<br>施設     3 必要書類の<br>流行     4 申込序部の<br>確認     申込序部の                                                                                         |      |
| 必要書籍の電子ファイルを添付し、「申込内容の確認へ」ボタッを押してけたい。<br>電子ファイルは繋放派付可能ですが、同一ファイルをの書類は添付できません。また、添付できるファイル 容量は合計で30MB以内です。<br>添付できない場合はお問い合わせいだだか、「別送資料の有無」の「有法を遵快のうえ、別送ご注付けださい。 |      |
| 必要書類の添付                                                                                                    |      |
| 信用調書報告書(信用調書)をお持ちの場合                                                                                                    |      |
| 信用調査 ◎ 「参照Jボタンを押して添付する電子ファイルを選んでください。添付できる電子ファイルは最大で10個です。<br>添付1 : 参照                                                                                          |      |
| 漆付#翻追加 漆付相關則除                                                                                                    |      |
| 信用調査を補充する資料 🕢 「参照」ボタンを押して添付する電子ファイルを選んでください。添付できる電子ファイルは最大で10層です。                                                                                               |      |
| 次付1: 参照<br>流行描述200 流行描码10k                                                                                                    |      |
|                                                                                                    |      |
| 複数名称・住所の登録                                                                                                    |      |
| 名称・住所の開係を確認できる書類 「参照」ボタンを押して添付する電子ファイルを選んでください。添付できる電子ファイルは最大で10個です。                                                                                            |      |
| 添付1 : 参照<br>添付4%900 添行4%91除                                                                                                    |      |
|                                                                                                    |      |
| 自社の海外支店・子会社等の登録                                                                                                    |      |
| 資本開係・人的開係・本支店開係を「泰照」ボタンを押して添付する電子ファイルを選んでください。添付できる電子ファイルは最大で10個です。                                                                                             |      |
| 確認できる書類 🥝 添付1 : 条昭                                                                                                    |      |
| 漆付7個0月10 漆付7個0月19k                                                                                                    |      |
|                                                                                                    |      |
| 1                                                                                                    |      |
| 別送資料の有無 ② 別送資料がある場合は「有」を選択のうえ、別送資料名を入力してください。                                                                                                    |      |
| ●無 ○有                                                                                                    |      |
|                                                                                                    |      |
| (注)測洋資料はWakeの入口から15日)的に日本貿易保険に創業するよれに「洋付びだれ」。                                                                                                    |      |
|                                                                                                    |      |
|                                                                                                    |      |
| 展る 申认内容の確認へ                                                                                                    |      |

⑧ ステップ4「申込内容の確認」画面に 移ります。 入力した申込情報や添付した電子ファイル が正しいかご確認ください。 内容が正しければ「申込む」ボタンを クリックし、申込完了画面へ進んでくだ さい。

ここまでの入力情報や添付した電子ファイ ルは保存され、Web申込番号が振られます。 Web申込番号は、画面上部にオレンジ色で 表示されます。

- ■申込情報を修正する場合や 電子ファイルを添付し直す場合は、 「修正する」ボタンをクリックして ください。⑤に戻ります。
- ここでは申込みを行わず、後で申込み を行う場合は、「Web申込状況一覧へ」 ボタンをクリックしてください。
- ※ 右画面サンプルは、一例です。 ⑤および⑥で入力した申込情報に よって表示される項目が異なります。
- ⑨ 申込みが完了しました。
   Web申込番号とWeb申込日時をご確認ください。

送信された情報や書類をもとに、引き続き NEXIにて海外商社(バイヤー)登録に 必要な手続きを行います。 すべての手続きが完了すると、「海外商社 登録手続完了のお知らせ」(通知書類)を 「Web申込状況一覧」からダウンロードする ことができます。 通知書類の確認方法については「4章 Web申込状況一覧照会 5.通知結果の確認 方法」をご参照ください。

- 海外商社(バイヤー)に関する 手続きを続けて行う場合は、 「続けて申込みへ」ボタンをクリック してください。
- 手続きの状況や申込内容の確認を行う 場合は、「Web申込状況一覧へ」 ボタンをクリックしてください。
- 他の手続きや情報照会を行う場合は、 「ユーザーページへ」ボタンを クリックしてください。

|                                                    |                            | 保険利用者名:株式会社<br>ユーザーID:00000000000 保険利用者コード:0000000000                |  |  |
|----------------------------------------------------|----------------------------|----------------------------------------------------------------------|--|--|
|                                                    |                            | 💄 画面印刷   🎦 マニュアル   🗬 お問                                              |  |  |
| ■海外商社(バイヤー                                         | -)登録:ステップ4                 | 申込内容の確認                                                              |  |  |
| 1 申込情報の<br>入力                                      | 2 必要書類の<br>確認              | 3 必要書類の 4 <u>中込内容の</u> 中込完了                                          |  |  |
| 5申込内容をご確認のうえ、「申込む                                  |                            |                                                                      |  |  |
| 申込内容                                               | 2013-1102-0001 (1817-011 ( | 922 Orange 201 Oran WE COLMERANCE PURCHASSING TANTIANO COS           |  |  |
| ヨード                                                | 1                          | 92                                                                   |  |  |
| 国名                                                 | 8                          | 本                                                                    |  |  |
| 名称                                                 | 9<br>9                     | 録 枝垂 0 2 X00000000X X00000000X<br>録 200000000X X00000000X X00000000X |  |  |
| 住所                                                 | 5                          | 録 枝垂00 : X00000000X X0000000X<br>録 : X00000000X X0000000X X00000000X |  |  |
| 電話番号                                               | 1                          | 1-1111-1111-11                                                       |  |  |
| ホームページURL                                          | ht                         | tp://www.xxx                                                         |  |  |
| 設立年月                                               | 21                         | 2010年 4月                                                             |  |  |
| 取得を希望する格付の種類                                       | (R                         | 間企業····E格                                                            |  |  |
| 自社の海外支店・子会社等                                       | の登録希望 🖀                    | 緑を希望する                                                               |  |  |
| 企業総合保険特約または<br>簡易通知型包括保険の対象                        |                            | 当しない                                                                 |  |  |
| 連絡事項                                               | XX<br>XX<br>XX<br>XX       |                                                                      |  |  |
| 必要書類の添付                                            |                            |                                                                      |  |  |
| 信用調書                                               | ज                          | 付1 :XXXXXXXXXXXXXXXXXXXXXXXXXXXXXXXXXXXX                             |  |  |
| 信用調書を補完する資料                                        | 75                         | 付1 :XXXXXXXXXX.bt                                                    |  |  |
| 名称・住所の関係を確認で                                       | きる書類 添                     | 付1 :XXXXXXXXXXXXXXXXXXXXXXXXXXXXXXXXXXXX                             |  |  |
| 還本關係·人的關係·本支店                                      | 5関係を確認できる書類 添              | 付1 :XXXXXXXXXXX5.bd                                                  |  |  |
| 担当者情報                                              |                            |                                                                      |  |  |
| 所墨名                                                | ×                          | XXXXXXXXXXXXXXXXXXXXXXXXXXXXXXXXXXXXXX                               |  |  |
|                                                    | ×                          | XXXXXXXXXXXXXXXXXXXXXXXXXXXXXXXXXXXXXX                               |  |  |
| 役職名                                                |                            | v vv                                                                 |  |  |
| 设職名<br>氏名                                          | ×                          | ~ ~~                                                                 |  |  |
| <ul> <li>(決職名</li> <li>氏名</li> <li>電話冊号</li> </ul> | 1                          |                                                                      |  |  |

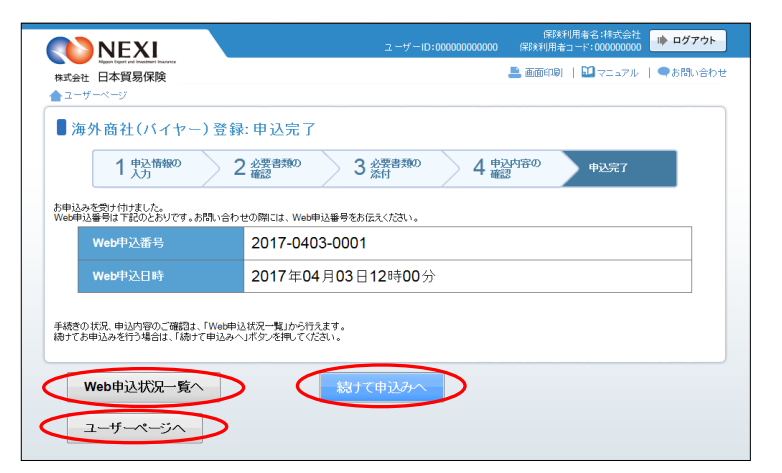

※⑦「必要書類の添付」画面で別送資料 ありを選択した場合は、「送付状を 印刷する」ボタンが表示されます。 ボタンをクリックして別送資料送付状 を印刷し、資料に添付してNEXIあてに ご送付ください。送付先は、別送資料 送付状に記載されています。 なお、別送資料はWeb申込日から15日 以内にNEXIに到着するようにご送付 ください。

| 海外商社(バイヤ-                                               | -)登録:申込完了                                                                      |
|---------------------------------------------------------|--------------------------------------------------------------------------------|
| 1 申込情報の入力                                               | 2 必要書類の         3 必要書類の         4 申込符音の         申込完了                           |
| 申込みを受け付けました。<br>eb申込番号は下記のとおりです。                        | お問い合わせの際には、Web申込番号をお伝えください。                                                    |
| Web申込番号                                                 | 2017-0403-0001                                                                 |
| Web申込日時                                                 | 2017年04月03日12時00分                                                              |
| 送資料がある場合、下記ボタンか<br>送資料は、Web申込日から15日」<br>送資料受領後、審査を開始します | いり別は置料活けれた60回し、別は置料と併せてすみやかにご送付ください。<br>いかに到着するようにご送付ください。<br>「。<br>※付けだた日間はする |

| 便利な機能                                                  |
|--------------------------------------------------------|
| 申込みが完了しNEX1に申込情報が送信されると、申込みを行ったWebユーザー、Webユーザー(管理者)および |
| 入力を行ったWebユーザーあてに申込受付メールが自動配信されます。送信先のメールアドレスは、申込みを     |
| 行う時点において、Webユーザー(申込者)およびWebユーザー(管理者)情報として登録されているメールア   |
| ドレスです。                                                 |
| また、NEXIで手続きを開始した際や手続きが完了した際も、申込みを行ったWebユーザー、Webユーザー(管理 |
| 者)および入力を行ったWebユーザーあてに手続完了メールが自動配信されます。                 |

# 4. 海外商社変更

すでに登録されている海外商社(バイヤー)の情報を変更する手続きを行います。 手続きの流れは次のとおりです。

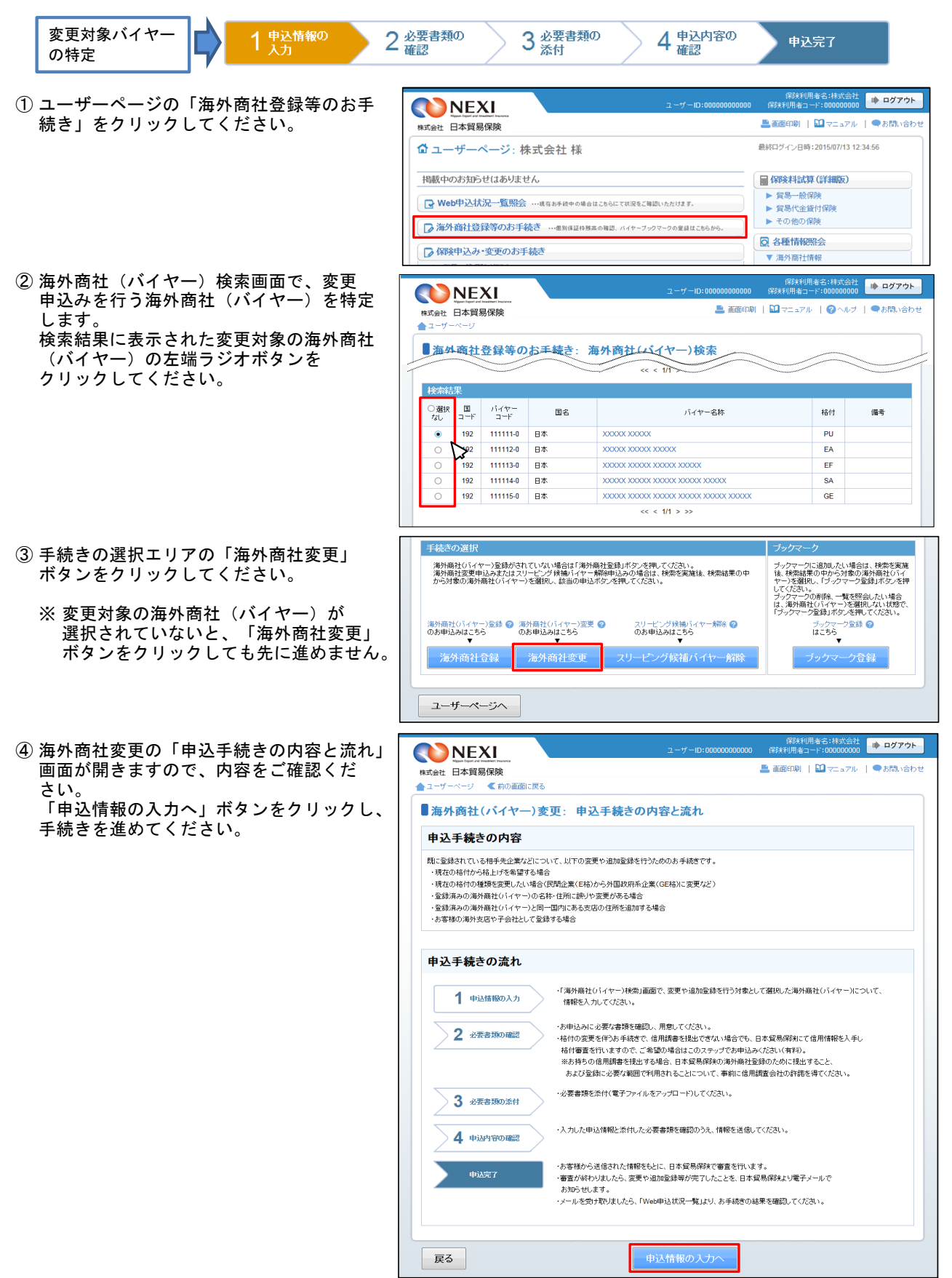

⑤ ステップ1「申込情報の入力」画面に移り ます。

画面にしたがって変更を希望する項目について入力してください。
 ※入力欄がピンク色の項目は入力が必須です。

必要な項目を入力したら、「必要書類の 確認へ」ボタンをクリックし、次のステ ップへ進んでください。

- ?? のついた項目名をクリックすると、 各項目のヘルプがポップアップ画面で 開きます。
- 変更や追加をした項目の内容は、 オレンジ色で表示されます。

- ■「担当者情報」欄には、ログインしているWebユーザーの登録情報が表示されます。当該申込みについてのNEXIからの問い合わせ先となります。 原則、Webで入力または申込みを行ったWebユーザーを問い合わせ先とさせていただきますが、別の方を問い合わせ 先とする場合は、ここで上書き入力をしてください。 なお、あくまで当該申込みの問い合わせ 先としての情報ですので、Webユーザーの登録情報自体は上書きされません。
- ■「戻る」ボタンをクリックすると、 「申込手続きの内容と流れ」画面に 戻ります。
- ⑥ ステップ2「申込書類の確認」から
   「申込完了」までの手順は、「3.海外商社
   登録」と同じですので、「3.海外商社登録
   ⑥~⑨」をご参照ください。

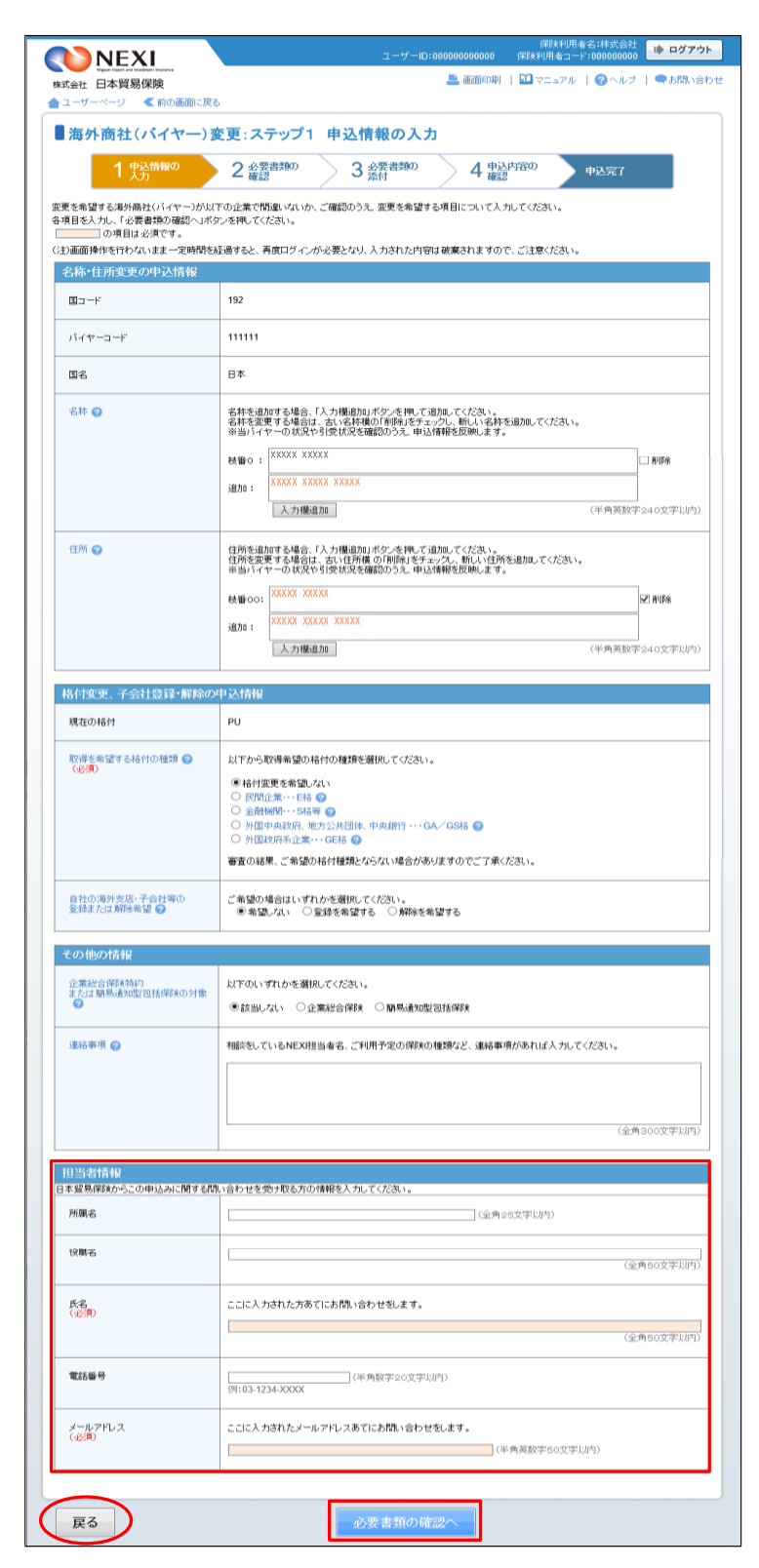

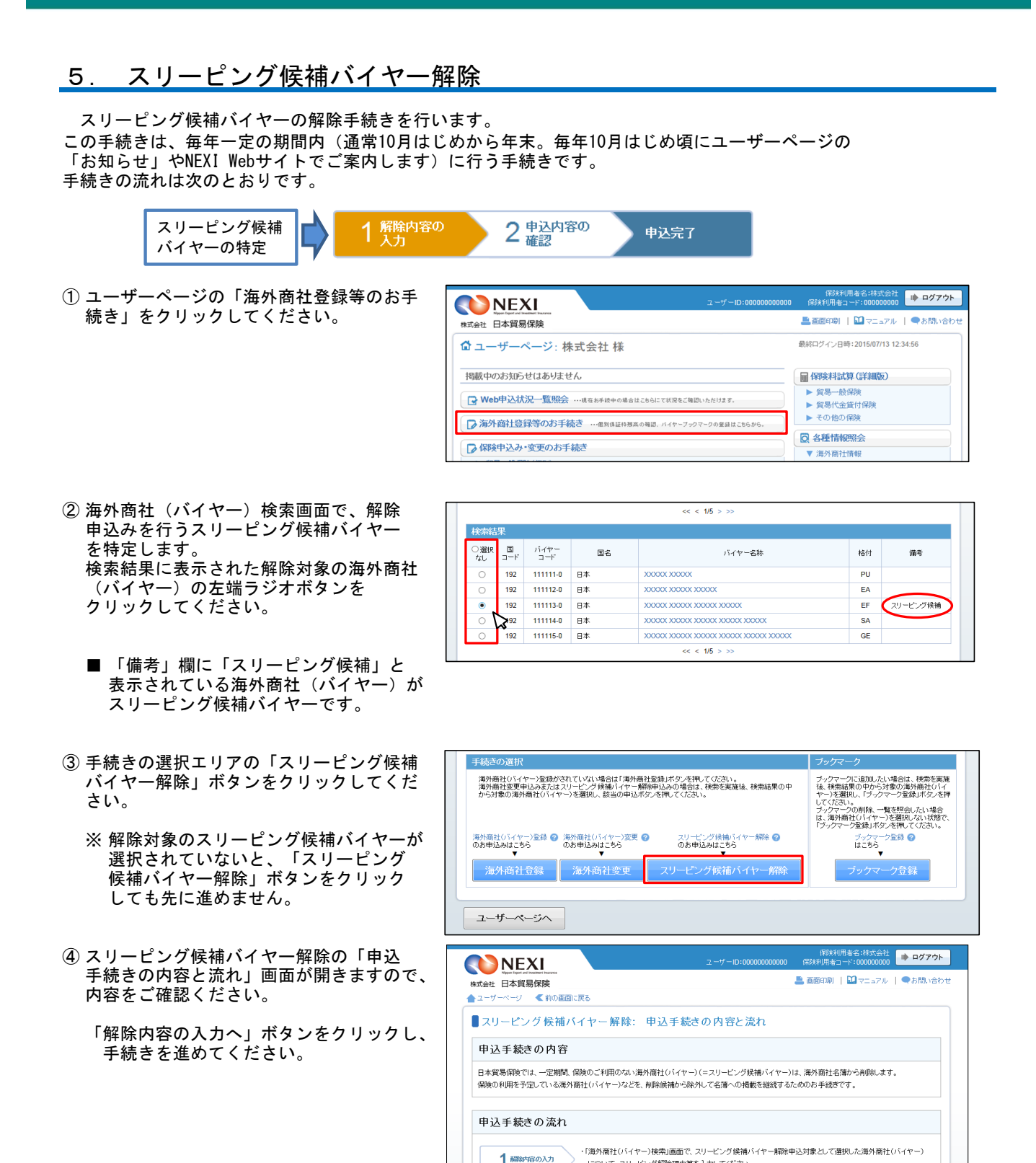

2 申込内容の確認

戻る

について、スリービング解除理由等を入力してください。

お客様から送信された情報をもとに、日本貿易保険で審査を行います。

確認のうえ、情報を送信してください。

お知らせします。

・スリービング候補バイヤーの解除申込みを行う海外商社(バイヤー)と、入力したスリービング解除理由等を

審査が終わりましたら、スリービング候補バイヤー解除が完了したことを日本貿易保険より電子メールで

・メールを受け取りましたら、「Web申込状況一覧」より、お手続きの結果を確認ってください。

⑤ ステップ1「解除内容の入力」画面に移り ▶ ログアウト ます。 独立行政法人 日本貿易保険 ▶ 画面印刷 | 100 マニュアル | 20 ヘルブ | ●お問い合わ 画面にしたがって解除内容を入力してくだ ▲ ユーザーページ < 前の画面に戻る さい。 ■スリーピング 候補バイヤー 解除: ステップ1 スリーピング 解除内容の入力 ※入力欄がピンク色の項目は入力が必須 2 申込内容の 確認 申込完了 です。 各項目を入力し、「申込内容の確認へ」ボタンを押してください。 の項目は必須です。 (注)直面操作を行われいままー定時間を経過すると、再度ログインが必要となり、入力された内容は破壊されますので、ご注意ください。 必要な項目を入力したら、「申込内容の 確認へ」ボタンをクリックし、次のステ スリービング候補バイヤー ップへ進んでください。 解除対象バイヤー 🥝 国コード バイヤーコード 111113 - 0 国名 日本 バイヤー名称 XXXXXX XXXXXX XXXXXX XXXXXX ■ 🕜 のついた項目名をクリックすると、 格付 EF 各項目のヘルプがポップアップ画面で 開きます。 スリービング解除内容の入力 スリービング解除理由等 🕝 解除事由を選択したうえで、解除理由を入力してください。 解除事由(必須) 未選択 💌 解除理由 (必須)(※) (全角250文字以内 (※)解除理由には、契約時期、契約金額を必ず含めてください。(契約前であれば予定でも可) ■ 「担当者情報」欄には、ログインして 担当者情報 日本貿易保険からこの申込みに関する問い合わせを受け取る方の情報を入力してください。 いるWebユーザーの登録情報が表示され ます。当該申込みについてのNEXIからの 所属名 (全角25文字以内) 問い合わせ先となります。 役職名 原則、Webで入力または申込みを行った (全角50文字以内 Webユーザーを問い合わせ先とさせて ここに入力された方あてにお問い合わせをします。 いただきますが、別の方を問い合わせ 氏名 (必須) 先とする場合は、ここで上書き入力を (全角50文字以内 してください。 電話番号 なお、あくまで当該申込みの問い合わせ 先としての情報ですので、Webユーザー メールアドレス (必須) ここに入力されたメールアドレスあてにお聞い合わせをします。 の登録情報自体は上書きされません。 (半角荚数字50文字以内 ■「戻る」ボタンをクリックすると、 「申込手続きの内容と流れ」画面に戻り (戻る) ます。

申込内容 解除対象バイヤ・

B--

国名

バイヤーコート

パイヤー名称

スリーピング解除理由等 解除事由

解除理由 担当者情報

所属名

役職名

氏名

電話番号

メールアドレス

Web申込状況一覧へ

ユーザーページへ

株式会社 日本貿易保険

■スリーピング候補バイヤー解除:ステップ2 申込内容の確認

1 解除内容の入力

192

日本

FF2

認約締結済

xx xx

11-1111-111

\*\*\*

111113 - 0

2 単込内容の

あ申込内容をご確認のうえ、「申込む」ボタンを押してください。 ここまでの入力情報は Web申込登号2017-0403-0002 で保存されており、お申込みを完了しない場合でも「Web申込状況一覧」から入力内容確認・手続高開ができます。

XXXXX XXXXX XXXXX XXXXX

\*\*\*\*\*

申込完了

\*\*\*\*\*\*

 ⑥ ステップ2「申込内容の確認」画面に 移ります。
 入力した解除内容が正しいかご確認ください。

内容が正しければ「申込む」ボタンを クリックし、申込完了画面へ進んでくだ さい。

ここまでの入力情報は保存され、Web申込 番号が振られます。Web申込番号は、画面 上部にオレンジ色で表示されます。

- 解除内容を変更する場合は、 「修正する」ボタンをクリックして ください。⑤に戻ります。
- ここでは申込みを行わず、後で申込みを 行う場合は、「Web申込状況一覧へ」ボ タンをクリックしてください。
- ⑦ 申込みが完了しました。
   Web申込番号とWeb申込日時をご確認くだ さい。

送信された情報をもとに、引き続きNEXI にてスリーピング候補バイヤー解除に 必要な手続きを行います。 すべての手続きが完了すると、解除が 反映されます。

- 海外商社(バイヤー)に関する手続きを 続けて行う場合は、「続けて申込みへ」 ボタンをクリックしてください。
- 手続きの状況や申込内容の確認を行う 場合は、「Web申込状況一覧へ」ボタン をクリックしてください。
- 他の手続きや情報照会を行う場合は、 「ユーザーページへ」ボタンをクリック してください。

# ● 中込む ● 中込む ● 世込む ● 世込む ● 世世込状況一覧へ ● ビーレーロ:0000000000 ● ごのアット ● ごのアット ● 正確に対していていたい ● このアット ● ごのアット ● ごのアット ● ごのアット ● ごのアット ● ごのアット ● ごのアット ● ごのアット ● ごのアット ● ごのののの ● ごのののの ● ごのののの ● ごのののの ● ごのののの ● ごのののの ● ごのののの ● ごのののの ● ごのののの ● ごのののの ● ごのののの ● ごのののの ● ごのののの ● ごのののの ● ごのののの ● ごのののの ● ごのののの ● ごのののの ● ごのののの ● ごのののの ● ごののの ● ごのの ● ご

続けて申込み

保険利用者名:株式会社 R除利用者コード:00000000

💻 என்றது ப 🕅 🕁

▶ ログアウト

| ●お問い合料

### 便利な機能 NEXIで手続きが完了すると、申込みを行ったWebユーザー、Webユーザー(管理者)および入力を行ったWeb ユーザーあてに手続完了メールが自動配信されます。送信先のメールアドレスは、申込みを行う時点におい て、Webユーザー(申込者)およびWebユーザー(管理者)情報として登録されているメールアドレスです。

# <u>6. ブックマーク登録</u>

すでに登録されている海外商社(バイヤー)の情報をブックマークへ登録します。

株式会社 日本貿易保険

☆ ユーザーページ:株式会社 様

- ユーザーページの「海外商社登録等のお手 続き」をクリックしてください。
- ② 海外商社(バイヤー)検索画面で、ブック マーク登録を行う海外商社(バイヤー)を 特定します。 検索結果に表示された登録対象の海外商社 (バイヤー)の左端ラジオボタンを クリックしてください。

- ブックマークエリアの「ブックマーク登録」 ボタンをクリックしてください。
  - ※ ブックマーク登録を行う対象の海外商社 (バイヤー)が選択されていない場合、 「ブックマーク登録」ボタンをクリック すると、ブックマークバイヤー一覧画面 に遷移します。
- ④ ブックマークバイヤーー覧画面が開きますので、内容をご確認ください。
  - ブックマーク登録を続けて行う場合は、 「海外商社(バイヤー)検索へ」ボタン をクリックしてください。
  - ブックマークから削除する場合は、対象 バイヤーを選択し、「削除」ボタンを クリックしてください。

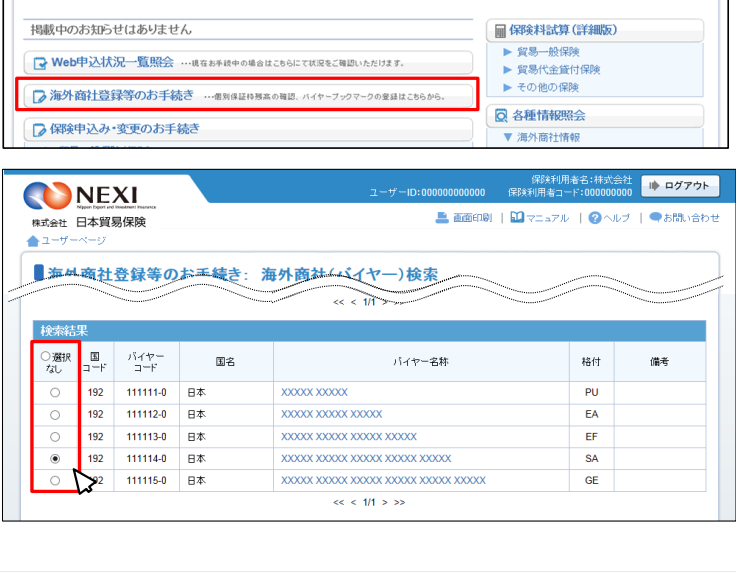

ゆ ログアウト

🎩 画面印刷 | 🎦 マニュアル | 🗨 お問い合われ

最終ログイン日時:2015/07/13 12:34:56

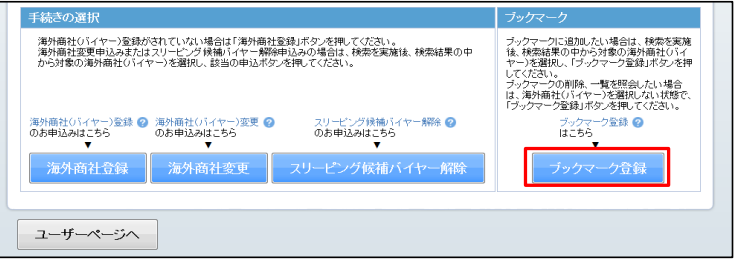

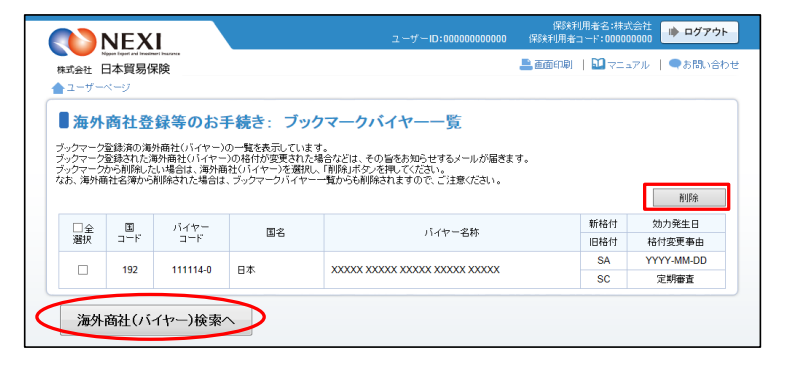

### 便利な機能

ブックマーク登録した海外商社(バイヤー)の格付が変更されたり、海外商社名簿から削除されると、登録を 行ったWebユーザーあてに通知メールが自動配信されます。送信先のメールアドレスは、通知日時点におい て、Webユーザー(登録者)情報として登録されているメールアドレスです。